# A Xerox<sup>®</sup> C310 színes nyomtató gyorsismertetője

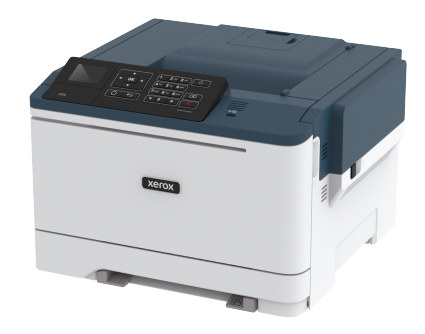

## Nyomtatás

## Nyomtatás a számítógépről

- Megjegyzés: Címkék, kártyák és borítékok esetén a dokumentum kinyomtatása előtt állítsa be a nyomtatón a papír méretét és típusát.
- 1. Nyissa meg a Nyomtatás párbeszédablakot úgy, hogy közben meg van nyitva a nyomtatandó dokumentum.
- 2. Szükség esetén módosítsa a beállításokat.
- 3. Nyomtassa ki a dokumentumot.

## Nyomtatás mobileszközről

## Nyomtatás mobileszközről a Mopria

#### nyomtatószolgáltatás használatával

A Mopria nyomtatási szolgáltatás egy mobilnyomtatási megoldást kínál az Android 5.0-s vagy újabb rendszerű mobileszközök számára. A segítségével közvetlenül nyomtathat bármilyen Mopriatanúsítvánnyal rendelkező nyomtatóra.

Megjegyzés: A nyomtatás előtt ellenőrizze, hogy a Mopria nyomtatószolgáltatás engedélyezve van-e.

- 1. Mobileszközének kezdőképernyőjéről indítson el egy kompatibilis alkalmazást.
- Érintse meg a Nyomtatás elemet, majd válasszon ki egy nyomtatót.

#### 3. Nyomtassa ki a dokumentumot.

## Nyomtatás mobileszközről az AirPrint szolgáltatás

#### használatával

Az AirPrint egy mobilnyomtatási megoldás, amely lehetővé teszi az Apple eszközökről közvetlenül egy AirPrint-tanúsítvánnyal rendelkező nyomtatóval történő nyomtatást.

- Ezt az alkalmazást csak néhány Apple eszköz támogatja.
- Ezt az alkalmazást nem minden nyomtatómodell támogatja.
- 1. Mobileszközének kezdőképernyőjéről indítson el egy kompatibilis alkalmazást.
- 2. Válasszon ki egy nyomtatni kívánt elemet, majd érintse meg a megosztás ikont.
- Érintse meg a Nyomtatás elemet, majd válasszon ki egy nyomtatót.
- 4. Nyomtassa ki a dokumentumot.

## Nyomtatás mobileszközről a Wi-Fi Direct szolgáltatás

#### használatával®

Megjegyzés: Ez a funkció csak néhány nyomtatómodellen érhető el.

A Wi-Fi Direct egy nyomtatási szolgáltatás, amely lehetővé teszi, hogy bármilyen Wi-Fi Direct szolgáltatást támogató nyomtatóval nyomtasson.

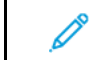

Megjegyzés: Bizonyosodjon meg arról, hogy a mobileszköz csatlakozik a nyomtató vezeték nélküli hálózatához.

További tudnivalók: Mobileszköz csatlakoztatása a nyomtatóhoz.

- 1. Indítson el egy kompatibilis alkalmazást a mobileszközön, vagy válasszon ki egy dokumentumot a fájlkezelőben.
- 2. Tegye a következők egyikét a mobileszköztől függően:
- Koppintson az > **Nyomtatás** lehetőségre.
  - Koppintson a 🖸 > Nyomtatás lehetőségre.
- Koppintson a > Nyomtatás lehetőségre.
- 3. Válasszon ki egy nyomtatót, majd szükség esetén módosítsa a beállításokat.

4. Nyomtassa ki a dokumentumot.

# A nyomtató karbantartása

Vigyázat: Ha nem gondoskodik a nyomtató optimális teljesítményének megőrzéséről, vagy nem cseréli az alkatrészeket és kellékanyagokat, azzal kárt tehet a nyomtatóban.

## Tonerkazetta cseréje

1. Nyissa ki a B ajtót.

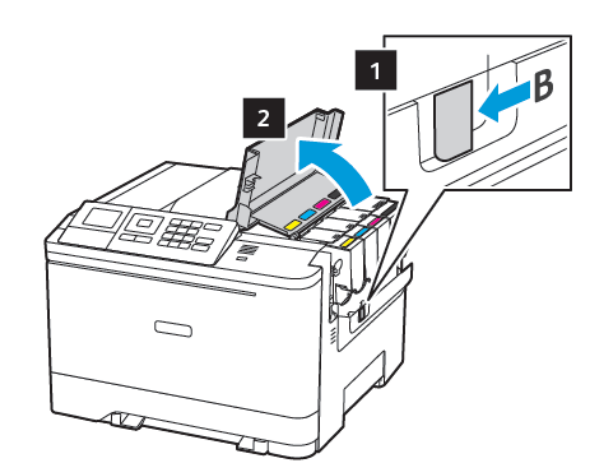

2. Vegye ki a használt tonerkazettát.

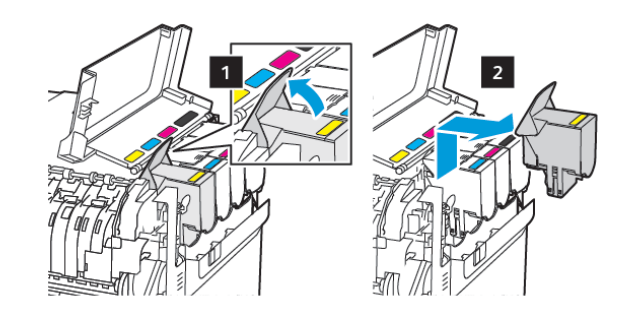

3. Csomagolja ki az új tonerkazettát.

4. Helyezze be az új tonerkazettát.

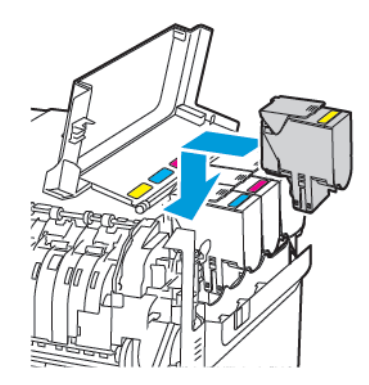

5. Csukja be a B ajtót.

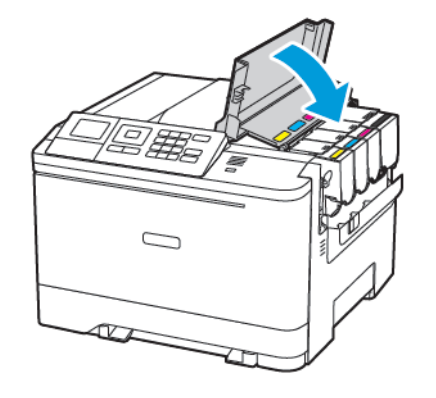

## Tálcák betöltése

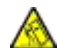

FIGYELEM – BORULÁSVESZÉLY: A berendezés stabilitásvesztésének elkerülése érdekében minden egyes tálcába külön-külön töltse be a papírt. A többi tálcát tartsa

csukva, amíg nincs szüksége rájuk.

#### 1. Vegye ki a tálcát.

Megjegyzés: A papírelakadás elkerülése érdekében ne távolítsa el a tálcákat nyomtatás közben.

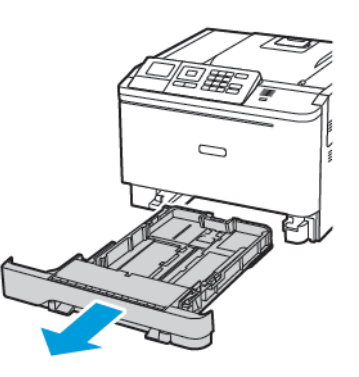

- 2. Igazítsa úgy a vezetőket, hogy azok megegyezzenek a betöltött papír méretével.
  - Megjegyzés: Használja a tálca alján lévő mutatókat a vezető beállításához.

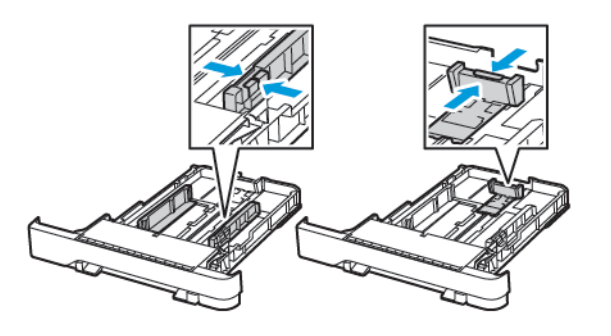

3. Mielőtt behelyezné a papírt, hajlítsa meg, pörgesse át, és igazítsa össze a köteget.

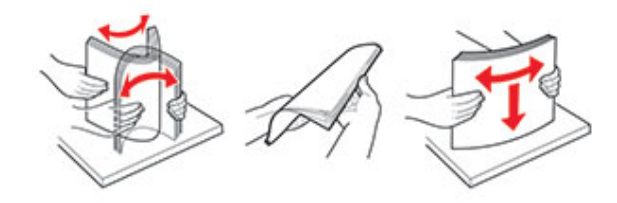

 Töltse be a papírköteget a nyomtatandó oldalával felfelé, majd győződjön meg róla, hogy az oldalsó papírvezetők pontosan illeszkednek a papírhoz.

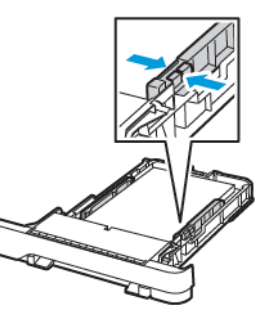

- Egyoldalas nyomtatás esetén a fejléces papírt a nyomtatott oldalával felfelé, a fejléccel a tálca eleje felé töltse be.
- Kétoldalas nyomtatás esetén a fejléces papírt a nyomtatott oldalával lefelé, a fejléccel a tálca hátulja felé töltse be.
- Ne csúsztasson papírt a tálcába.

 A papírelakadás elkerülése érdekében ügyeljen arra, hogy a köteg magassága ne haladja meg a maximális papírmennyiséget mutató jelet.

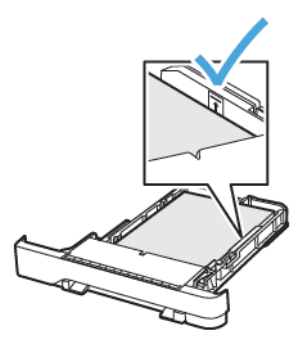

5. Helyezze vissza a tálcát.

Amennyiben szükséges, állítsa be a papír méretét és típusát a kezelőpanelen, hogy az megfeleljen a betöltött papírnak.

## A többcélú adagoló betöltése

1. Nyissa ki a többcélú adagolót.

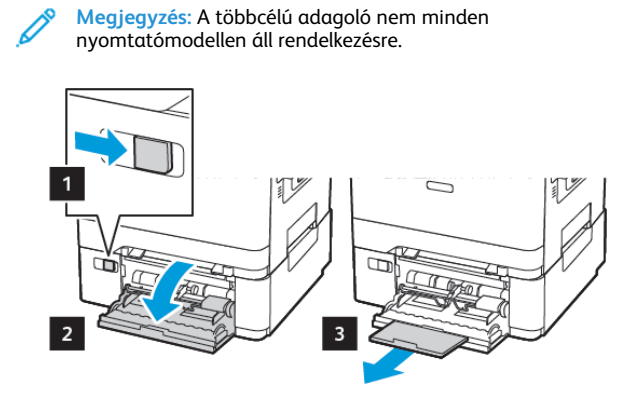

2. Igazítsa úgy a papírvezetőt, hogy az megegyezzen a betöltött papír méretével.

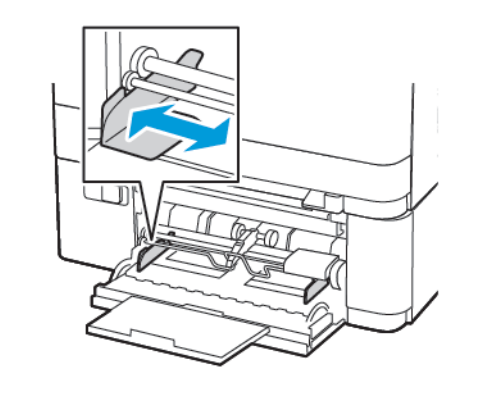

3. Mielőtt behelyezné a papírt, hajlítsa meg, pörgesse át, és igazítsa össze a köteget.

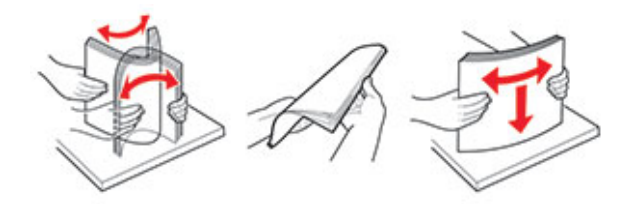

- 4. Helyezzen be papírt.
  - A papírt, a kartonkészletet és a fejléces papírt a nyomtatandó oldalával lefelé töltse be úgy, hogy a felső éle kerüljön először a nyomtatóba.

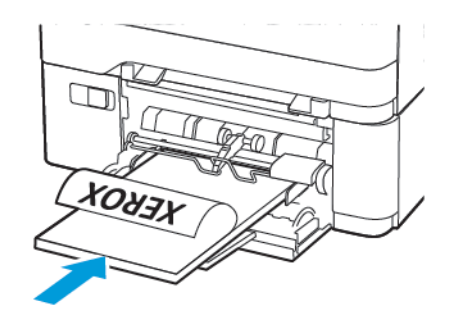

A borítékokat a hajtókákkal felfelé töltse be, a papírvezető jobb széléhez igazítva.

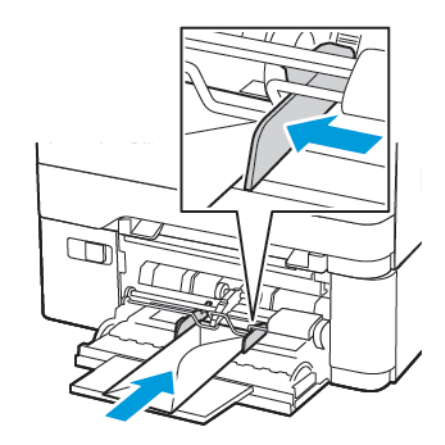

- Vigyázat: Ne használjon bélyegekkel, kapcsokkal, tűzőkkel, ablakokkal, bevonatos betéttel vagy öntapadós ragasztóval ellátott borítékokat.
- A kezelőpanelen állítsa be a papírméretet és a -típust úgy, hogy azok megegyezzenek a tálcába töltött papírral.

## A kézi adagoló betöltése

1. Igazítsa úgy a papírvezetőt, hogy az megegyezzen a betöltött papír méretével.

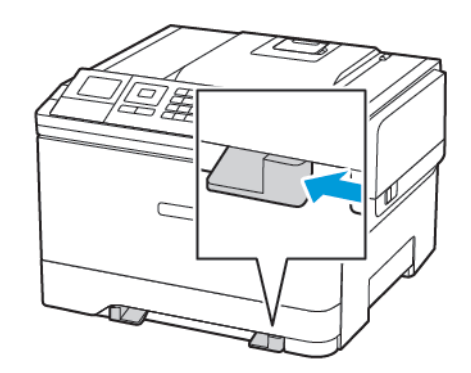

- 2. A papírt a nyomtatandó oldalával lefelé töltse be.
  - Egyoldalas nyomtatás esetén a fejléces papírt a nyomtatott felületével lefelé töltse be úgy, hogy a felső éle kerüljön először a nyomtatóba.

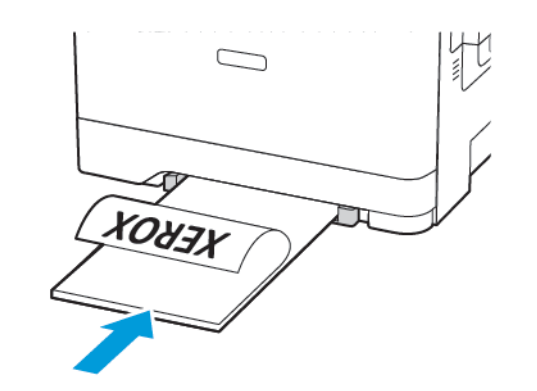

• Kétoldalas nyomtatás esetén a fejléces papírt a nyomtatott felületével felfelé töltse be úgy, hogy a felső éle kerüljön utoljára a nyomtatóba.

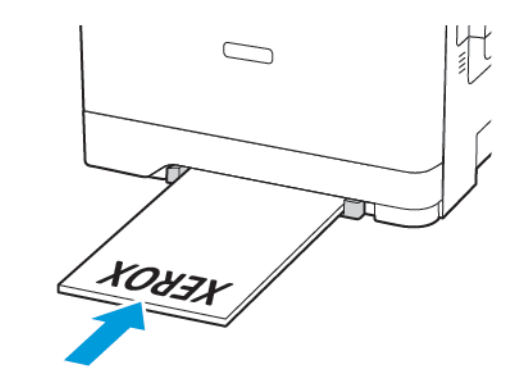

A borítékokat a hajtókával felfelé töltse be, a papírvezető jobb széléhez igazítva.

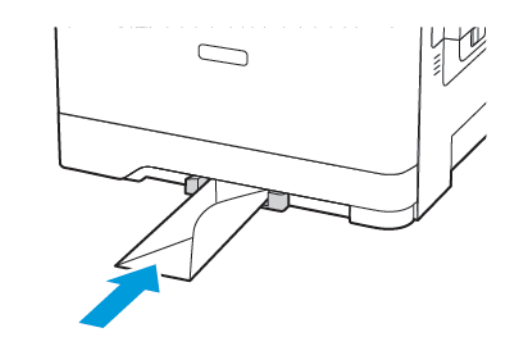

3. Addig tolja a papírt az adagolóba, amíg a vezető szélét be nem húzza a nyomtató.

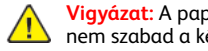

Vigyázat: A papírelakadás elkerülése érdekében a papírt nem szabad a kézi adagolóba erőltetni.

## A papírméret és a papírtípus beállítása

 A kezelőpanelen navigáljon a Beállítások > Papír > Tálcakonfiguráció > Papírméret/-típus menüponthoz, majd válassza ki a papírforrást.

Nem érintőképernyős nyomtatómodelleken az megnyomásával navigálhat a beállítások között.

2. Állítsa be a papírméretet és a papírtípust.

## A firmware frissítése

Bizonyos alkalmazások esetében a készülék minimális firmwareszintjére van szükség a helyes működéshez.

Ha további tájékoztatást szeretne kapni a készülék firmware-ének frissítésével kapcsolatban, forduljon a Xerox képviselőjéhez.

- 1. Az Embedded Web Serverben kattintson a **Beállítások > Eszköz >** Firmware frissítése elemre.
- 2. Tallózással keresse meg a megfelelő flashfájlt.
- 3. Alkalmazza a módosításokat.

## A Wi-Fi Direct konfigurálása®

Megjegyzés: Ez a funkció csak néhány nyomtatómodellen érhető el.

A Wi-Fi Direct egy olyan wifialapú, társközi technológia, amely lehetővé teszi a vezeték nélküli eszközök számára a Wi-Fi Direct használatát támogató nyomtatókhoz való közvetlen csatlakozást hozzáférési pont (vezeték nélküli útválasztó) használata nélkül.

1. Lépjen a következő elemhez a kezelőpanelen:

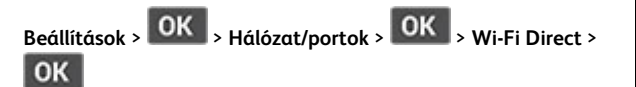

- 2. Konfigurálja a beállításokat.
  - Wi-Fi Direct engedélyezése Engedélyezi a nyomtató számára, hogy közzétegye saját Wi-Fi Direct-hálózatát.
  - Wi-Fi Direct neve Elnevezheti a Wi-Fi Direct-hálózatot.
  - Wi-Fi Direct jelszava A vezeték nélküli biztonság által megkövetelt jelszó megadása, amely a társközi kapcsolat használatához szükséges.
  - Jelszó megjelenítése a Beállítások oldalon Megjeleníti a jelszót a Hálózatbeállítási oldalon.

- A nyomógombkérések automatikus elfogadása Engedélyezi a nyomtatónak a csatlakozási kérések automatikus elfogadását.
- Megjegyzés: A nyomógombos kérések automatikus elfogadása nem biztonságos.

## Mobileszköz csatlakoztatása a nyomtatóhoz

Megjegyzés: Ez a funkció csak néhány nyomtatómodellen érhető el.

A mobileszköz csatlakoztatása előtt ellenőrizze, hogy konfigurálták-e a Wi-Fi Directet. További tudnivalók: A Wi-Fi Direct konfigurálása®.

#### Csatlakozás Wi-Fi Direct használatával

Megjegyzés: Ezek az utasítások csak Android rendszerű mobilkészülékekre vonatkoznak.

- 1. A mobileszközön lépjen be a Beállítások menübe.
- 2. Engedélyezze a **Wi-Fi** funkciót, majd koppintson a **Wi-Fi Direct** elemre.
- 3. Válassza ki a nyomtató Wi-Fi Direct-nevét.
- 4. Erősítse meg a csatlakozást a nyomtató kezelőpaneljén.

## Csatlakozás Wi-Fi használatával

- 1. A mobileszközön lépjen be a Beállítások menübe.
- 2. Koppintson a **Wi-Fi** elemre, majd válassza ki a nyomtató Wi-Fi Direct-nevét.

Megjegyzés: A Wi-Fi Direct-név elé a DIRECT-xy (ahol x és y két véletlenszerű karakter) karakterlánc kerül.

3. Írja be a Wi-Fi Direct jelszavát.

# Elakadások megszüntetése

## Papírelakadások elkerülése

## Töltse be a papírt megfelelően

• Ügyeljen arra, hogy a papír sima legyen a tálcában.

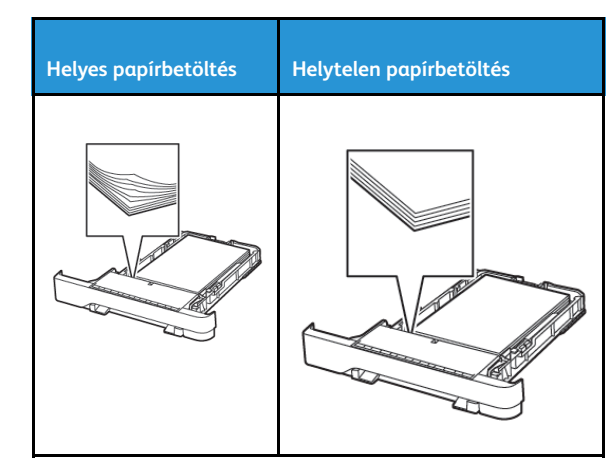

- Ne töltse fel és ne távolítsa el a tálcákat nyomtatás közben.
- Ne töltsön be túl sok papírt. Ügyeljen arra, a köteg magassága ne haladja meg a maximális papírmennyiséget mutató jelet.
- Ne csúsztasson papírt a tálcába. A papírt az ábrán látható módon töltse be.

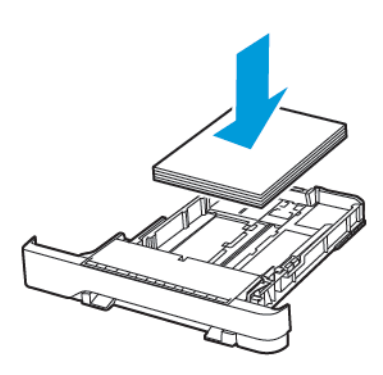

- Ügyeljen arra, hogy a papírvezetők a megfelelő pozícióban legyenek, és ne nyomódjanak neki szorosan a papírnak vagy borítékoknak.
- A papír behelyezése után határozott mozdulattal helyezze vissza a tálcát a nyomtatóba.

#### Használjon javasolt papírfajtát

- Csak ajánlott papírtípusokat és nyomathordozókat használjon.
- Ne töltsön be gyűrött, szamárfüles, nedves, behajtott vagy hullámos papírt.
- Mielőtt behelyezné a papírt, hajlítsa meg, pörgesse át, és igazítsa össze a köteget.

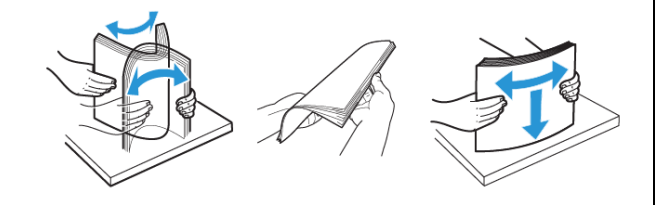

- Ne használjon vágott vagy kézzel tépett papírt.
- Ne tegyen különböző papírméreteket, -súlyokat és -típusokat ugyanabba a tálcába.
- Ügyeljen arra, hogy helyesen legyen megadva a papír mérete és típusa a nyomtató kezelőpanelén.
- A papírt tárolja a gyártó előírásai szerint.

## Az elakadás helyének azonosítása

- Ha az Elakadássegéd beállítása Be, a nyomtató az elakadt oldal eltávolítását követően kiadja az üres vagy részleges nyomatot tartalmazó oldalakat. Ellenőrizze, hogy a kinyomtatott oldalak között nincsenek-e üres oldalak.
- Ha az Elakadás utáni helyreállítás értéke Be vagy Automatikus, a nyomtató ismét kinyomtatja az elakadt oldalakat.

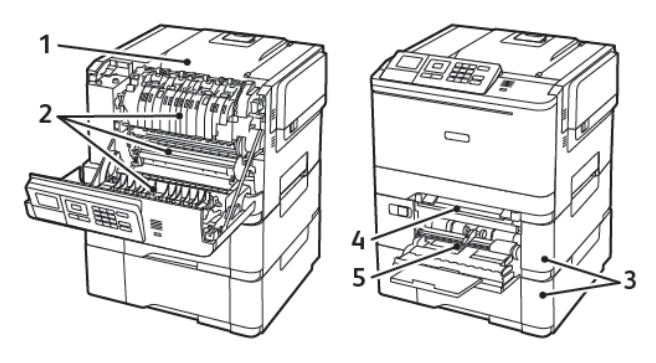

| Szám | Az elakadás helye                                                 |
|------|-------------------------------------------------------------------|
| 1    | Normál rekesz                                                     |
| 2    | A beégető                                                         |
| 3    | A beégető alatt                                                   |
| 4    | Duplex egység                                                     |
| 5    | Tálcák                                                            |
| 6    | Kézi adagoló                                                      |
| 7    | Többcélú adagoló                                                  |
|      | A többcélú adagoló nem minden nyomtatómodellen áll rendelkezésre. |

## Papírelakadás a tálcákban

1. Vegye ki a tálcát.

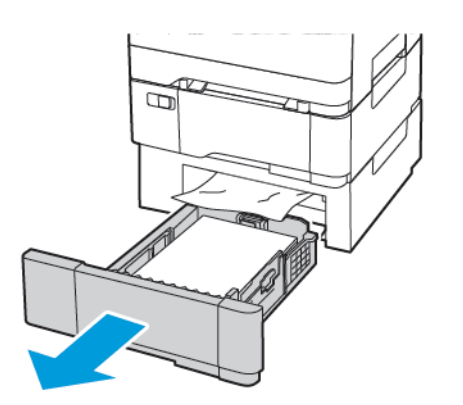

- 2. Távolítsa el az elakadt papírt.
  - Megjegyzés: Ügyeljen arra, hogy minden papírdarabot eltávolítson.

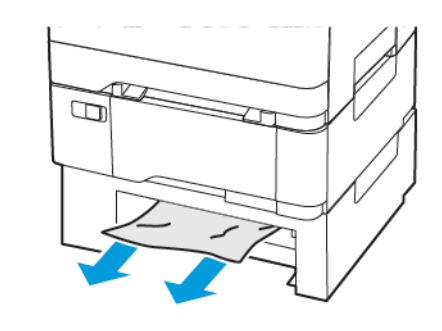

3. Helyezze vissza a tálcát.

#### Papírelakadások az A ajtónál

#### Papírelakadás a beégető egységben

1. Nyissa ki az A ajtót.

FIGYELEM – FORRÓ FELÜLET: Előfordulhat, hogy a nyomtató belseje forró. Az égési sérülések elkerülése érdekében várja meg, amíg a forró felületek kihűlnek.

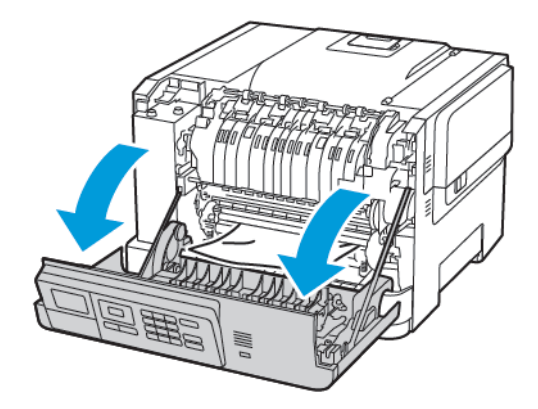

2. Távolítsa el az elakadt papírt.

Megjegyzés: Ügyeljen arra, hogy minden papírdarabot eltávolítson.

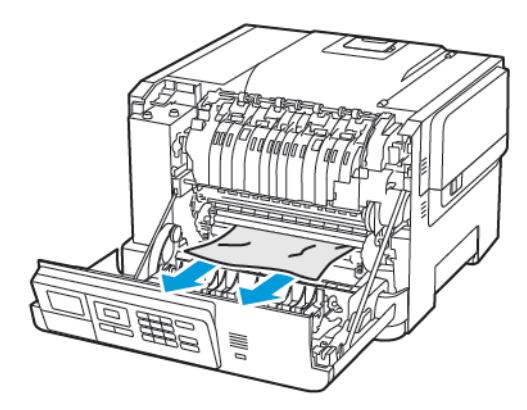

3. Nyissa ki a beégető egység ajtaját, majd távolítsa el az elakadt papírt.

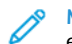

Megjegyzés: Ügyeljen arra, hogy minden papírdarabot eltávolítson.

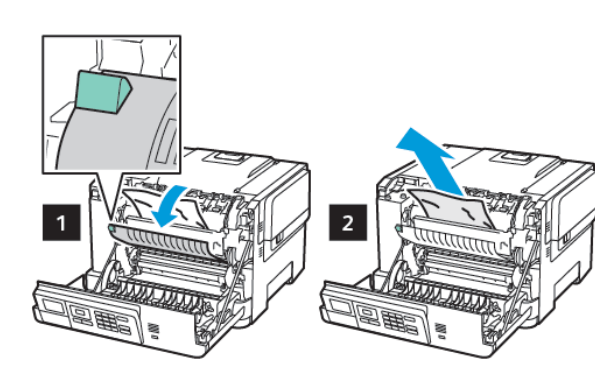

4. Csukja be az A ajtót.

#### Papírelakadás a duplex egységben

1. Nyissa ki az A ajtót.

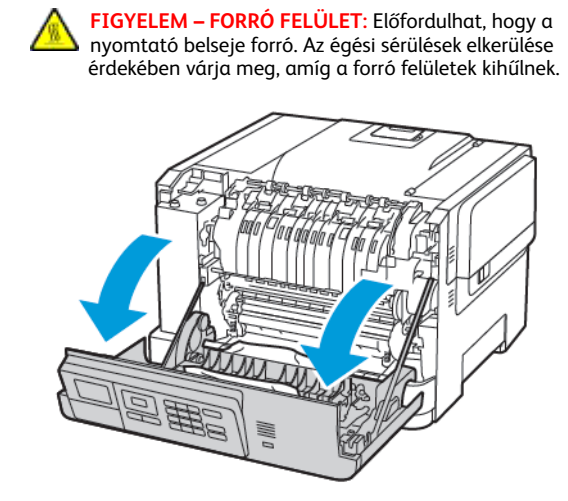

- 2. Távolítsa el az elakadt papírt.
  - Megjegyzés: Ügyeljen arra, hogy minden papírdarabot eltávolítson.

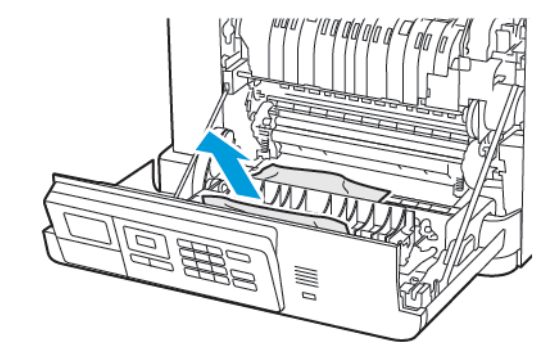

3. Csukja be az A ajtót.

#### Papírelakadás a normál rekeszben

Távolítsa el az elakadt papírt.

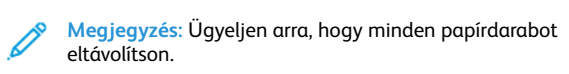

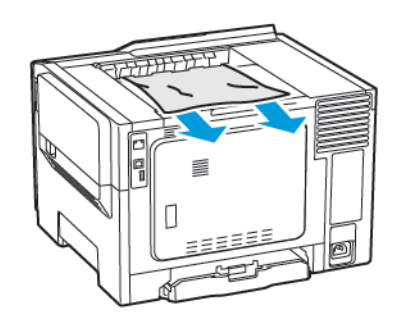

## Papírelakadás a többcélú adagolóban

- Megjegyzés: A többcélú adagoló nem minden nyomtatómodellen áll rendelkezésre.
- 1. Távolítsa el a papírt a többcélú adagolóból.

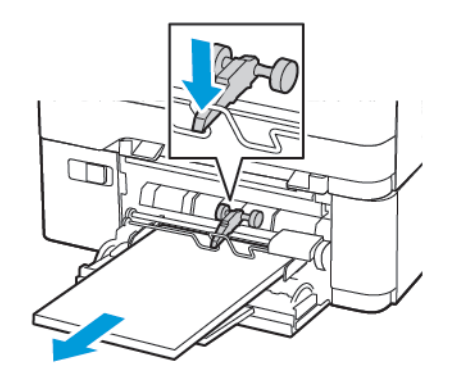

- 2. Távolítsa el az elakadt papírt.
  - Megjegyzés: Ügyeljen arra, hogy minden papírdarabot eltávolítson.

7

 Mielőtt behelyezné a papírt, hajlítsa meg, pörgesse át, és igazítsa össze a köteget.

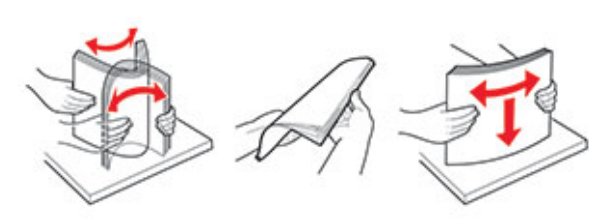

4. Töltse be újból a papírt.

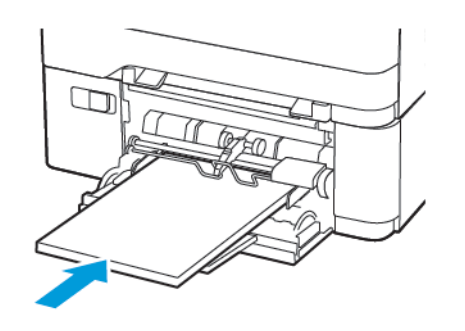

## Papírelakadás a kézi lapadagolóban

1. Vegye ki a tálcát.

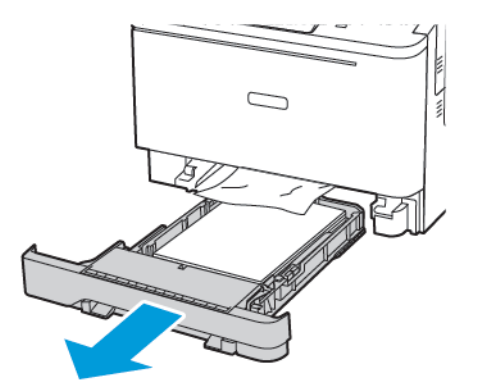

- 2. Távolítsa el az elakadt papírt.
  - Megjegyzés: Ügyeljen arra, hogy minden papírdarabot eltávolítson.

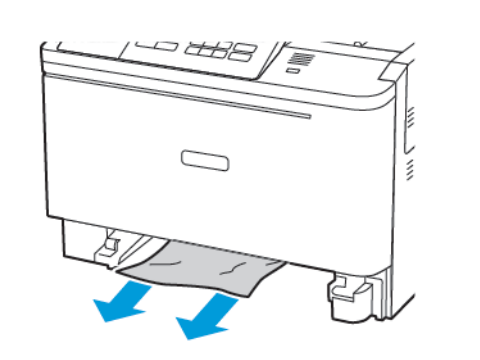

3. Helyezze vissza a tálcát.

© 2021 Xerox Corporation. Minden jog fenntartva. A Xerox® a Xerox Corporation védjegye az Egyesült Államokban és más országokban.

Az Apple®, az iPad®, az iPod®, az iPod®, az iPod touch®, az AirPrint® és az AirPrint Logo® az Apple Inc. védjegyei vagy bejegyzett védjegye az Egyesült Államokban és/vagy más országokban. A Google Cloud Print<sup>™</sup> webes nyomtatási szolgáltatás, a Gmail<sup>™</sup> webes levelezőszolgáltatás és az Android<sup>™</sup> mobiltechnológiai platform a Google, Inc. védjegyei. A Microsoft®, a Windows Vista®, a Windows®, a Windows Server® és a OneDrive® a Microsoft Corporation bejegyzett védjegye az Egyesült Államokban és/vagy más országokban. A Mopria a Mopria Alliance védjegye. A Wi-Fi CERTIFIED Wi-Fi Direct® a Wi-Fi Alliance védjegye. A többi védjegy a megfelelő tulajdonosok védjegye. 702P08612

BR32750

607E39620

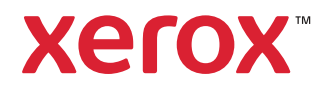